## Q: How do I add postage?

Only users with the role of Admin can perform this procedure.

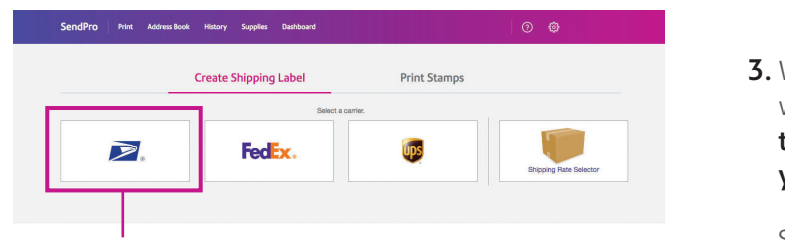

1. From the SendPro<sup>®</sup> Online home screen **select the USPS<sup>®</sup> icon**, or select USPS from the Print menu.

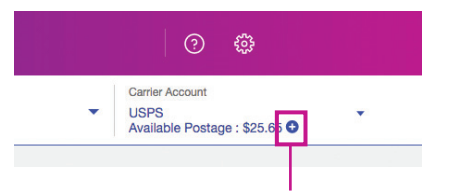

2. Select the + (plus sign) next to your postage balance.

## Q: How can I track postage spend?

#### 1. Select History > Shipping & Postage History.

| SendPro Print P | Address Book     | History        | Supplies                | Dashboard |                                                                                                    |
|-----------------|------------------|----------------|-------------------------|-----------|----------------------------------------------------------------------------------------------------|
| Sender          | [                | Shipping & F   | Postage Histor          | у         | Cost Account                                                                                                    |
|                 |                  | Daily Activity | y Report                |           | Enter Cost Account                                                                                                    |
|                 |                  | Request a R    | Refund                  |           |                                                                                                    |
|                 |                  | File Insurance | ce Claim                |           |                                                                                                    |
|                 |                  |                |                         |           | SendPro Print Address Book History Supplies Deahboard                                                                                                    |
|                 |                  |                |                         |           | History                                                                                                    |
|                 | 2. Seleo<br>Stam | ct the U       | I <b>SPS</b><br>to viev | v all     | Shipments USPS Stamps USPS Stamp Refunds Stage USPS Label Refunds Stabel Refunds Stabel Refunds </td |
|                 | of th            | e stamp        | os and                  |           | ▲ 6/1/2019 - 6/24/2019 ■ the shipping label postage purchased.                                                                                                    |
|                 | CHVC             | iopes p        | inned.                  |           | Date * Status Carrier Cost Account Amount                                                                                                    |
|                 |                  |                |                         | L         |                                                                                                    |
|                 |                  |                |                         | č         | Your purchases are listed by date of purchase, the latest date appearing first in the list.                                                                                                    |
|                 |                  |                |                         |           | 4. To sort by a different column or reverse the sort order, select                                                                                                    |

- that column heading.
- 5. To view complete details for a particular send, select that item.

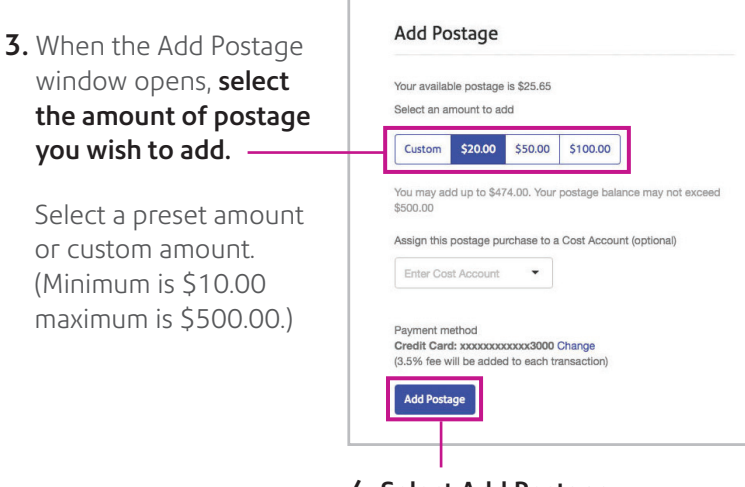

4. Select Add Postage.

# SendPro<sup>®</sup> Online FAQs

## **Q:** How can I track my packages?

#### From the Home screen:

| Select a ca | arrier.                        |
|-------------|--------------------------------|
|             |                                |
| FedEx.      | UDS                            |
|             | <b>V</b>                       |
|             |                                |
|             |                                |
|             |                                |
| View all    | Schedule a Pickup              |
|             | No time to drop it off? You ca |
| Terrali     | USPS                           |
| ITACK       | FedEx                          |
|             |                                |
|             | View all                       |

#### OR 1. From the History screen: Select History > Shipping & Postage History.

|           |             | Shipping & I          | Postage History  |          |                      |         |                 |    |      |  |
|-----------|-------------|-----------------------|------------------|----------|----------------------|---------|-----------------|----|------|--|
| History   |             | Daily Activity Report |                  |          |                      |         |                 |    |      |  |
| HISLOI Y  |             | Request a P           | Refund           |          |                      |         |                 |    |      |  |
|           |             | File Insurant         | ce Claim         |          |                      |         |                 |    |      |  |
| Shipments | USPS Stamps | U                     | ISPS Stamp Refur | ıds      | Postage              | USPS La | abel Refunds    |    |      |  |
|           |             |                       |                  | 6        |                      | -       |                 | 0  |      |  |
|           |             |                       |                  |          | 5/1/2019 - 6/24/2019 |         | Air Shipments * | Q  |      |  |
| Date 🔻    | Recipient   | Carrier               | Shipp            | ing Info | Tracking Nun         | nber    | Status          | Am | ount |  |

2. Select the Shipments tab.

#### 3. Tracking numbers will be listed in the Tracking Number column

Tracking availability is determined by the carrier and service that was selected for the shipment. To view complete details for a particular send, select that item.

## **Q:** How do I print Certified Mail<sup>®</sup> with Electronic Return Receipt?

Electronic Return Receipt (eRR) is an extra service available for USPS<sup>®</sup> shipments. (Note: eRR is not supported for First-Class Mail<sup>®</sup> purchased via SendPro Online.)

- 1. Select USPS from the Home screen or USPS Label from the Print menu.
- 2. Choose a Recipient to enter address.

| hoose a                                | United States -                |      |               |          |  |
|----------------------------------------|--------------------------------|------|---------------|----------|--|
| Recipient<br>Enter a name and address. | Name                           |      | Company       |          |  |
|                                        | Street                         |      |               |          |  |
|                                        | Apt / Suite / Other (optional) |      |               |          |  |
|                                        | City                           | Stat | te/Province 🔹 | ZIP Code |  |
|                                        | Email                          |      | Phone         |          |  |

3. Choose your Packaging and mail class.

| noose Your<br>ackaging<br>ta packaging type. | Priority Mail Boxes Prio | Hy Mail Envelopes Hy Box or Enve | lope        |
|----------------------------------------------|--------------------------|----------------------------------|-------------|
| Small Flat Rate Box                          | \$7.50                   | Regional Box A                   | From \$7.65 |
| Medium Flat Rate Box                         | \$12.80                  | Regional Box B                   | From \$8.05 |
| Large Flat Rate Box                          | \$17.60                  |                                  |             |

Electronic Return Receipt Tracking via tools.usps.com

To track your eRR, enter the number listed on the Return Receipt in the tracking number field on the USPS Tracking page. If no information is available or the information seems incorrect, contact USPS Customer Service.

### 4. Choose your service and select

**Certified Mail.** Additional options will be displayed.

| Choose Your<br>Service       |              | Ship date<br>Today - June 24 | Ship from this Postal Cod |
|------------------------------|--------------|------------------------------|---------------------------|
| Priority Mail®               | Wed Jun 26   | by end of day                | \$7.50                    |
| (i) This service includes fr | ee tracking. |                              |                           |
| Certified Mail® (?)          |              |                              |                           |
| Return Receipt 🧿             |              |                              |                           |
| Return Receipt Electronic    | 0            |                              |                           |
| Fragile 🧿                    |              |                              |                           |

**5. Select Return Receipt Electronic.** Complete and print the label as usual.

Pitney Bowes, the Corporate logo and SendPro are trademarks of Pitney Bowes Inc. or a subsidiary. All other trademarks are the property of their respective owners.